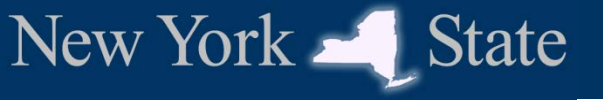

# NY Medicaid EHR Incentive Program

## FQHC/RHC Professionals MEIPASS Walkthrough

www.eMedNY.org/MEIPASS

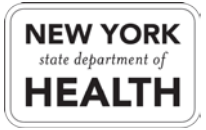

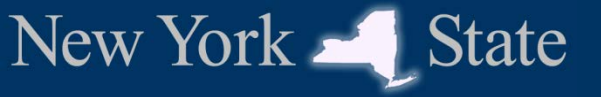

## Log-in

| To begin the MEIPASS<br>application you must<br>first enter your<br>Username and<br>Password. | Welcome To MEIPASS Login         Domain:       Provider         Username:       Password:         Password:       Please Note:         (i) Users are accessing a New York State Government information system         (ii) System usage may be monitored, recorded, and subject to audit         (iii) Unauthorized use of the system is prohibited and subject to criminal and civil penalties         (iv) Use of the system indicates consent to monitoring and recording         I accept the terms and conditions         submit |
|-----------------------------------------------------------------------------------------------|----------------------------------------------------------------------------------------------------|
| This will be the same<br>as your ePACES<br>Username and<br>Password                           |                                                                                                    |

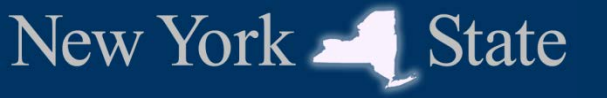

## Log-in cont.

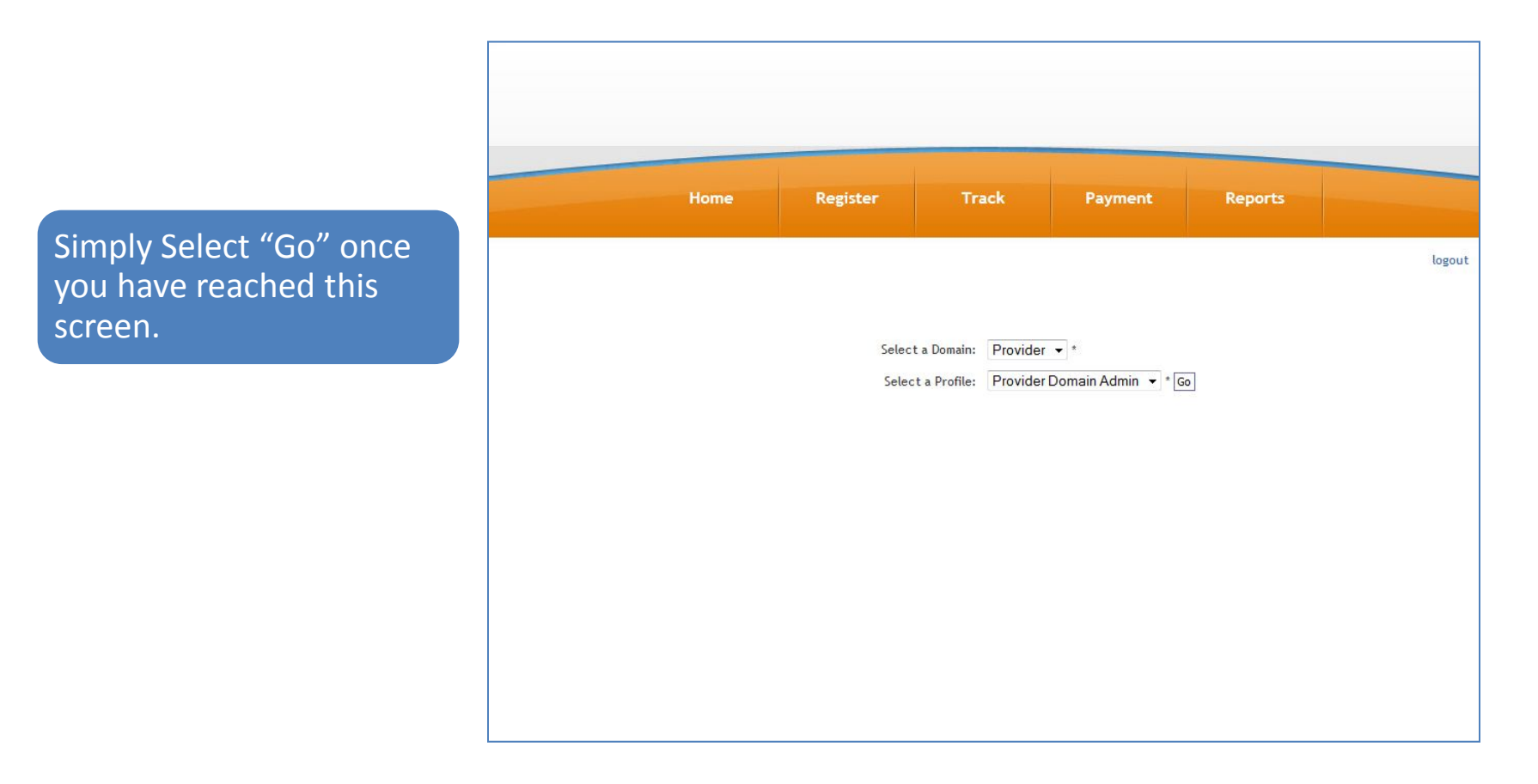

#### **MEIPASS Homepage**

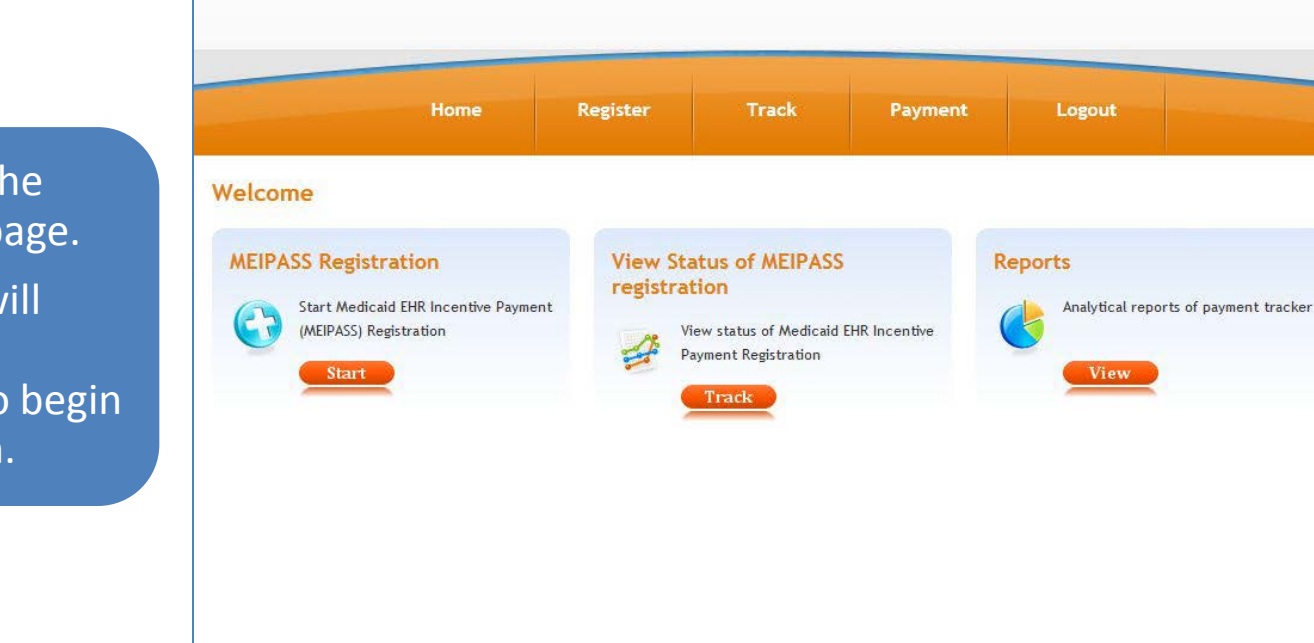

4

You are now at the MEIPASS Homepage.

New York \_\_\_\_\_ State

From here you will want to click the "Start" button to begin your registration.

**NEW YORK** 

state department of

HEAI

## **Enter NLR Registration ID**

You will now be prompted to enter your NLR Registration ID which is also your CMS Registration ID.

New York – State

Once you have entered the NLR Registration ID you will click on the "Search" button.

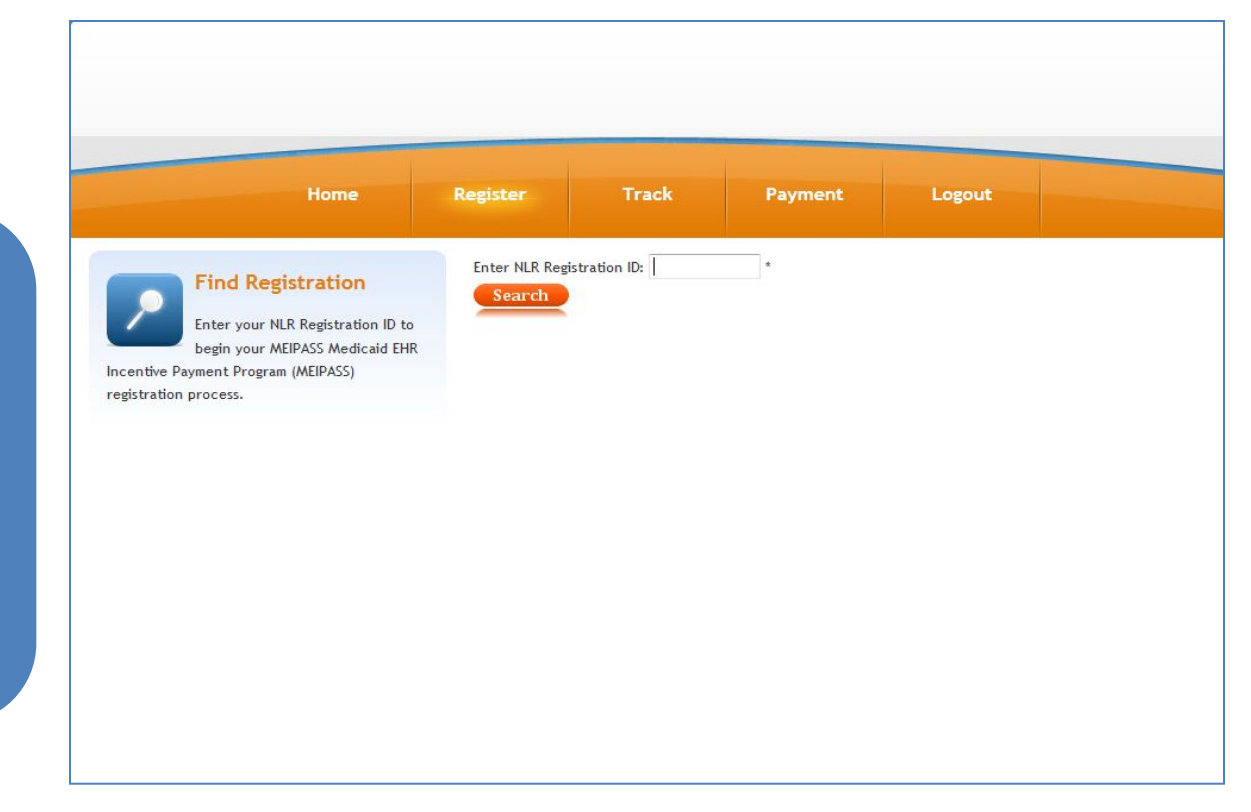

If you do not know your NLR (CMS) Registration ID please contact the CMS Support Desk at 1-888-734-6433.

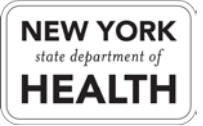

#### **1. Federal Information**

On this tab you will now be able to review your information that was transferred from the CMS registration to the MEIPASS Application.

New York - State

Once you have completed this review click on the "Eligibility" tab.

|                     | Home                                                                                                    | Register                                                                                                    | Frack                                                                                   | Payment                                                               | Logout                                                          |             |             |
|---------------------|----------------------------------------------------------------------------------------------------|----------------------------------------------------------------------------------------------------|-----------------------------------------------------------------------------------------|-----------------------------------------------------------------------|-----------------------------------------------------------------|-------------|-------------|
| cess                | Received your registration from<br>NLR. Continue with state<br>registration.                                                                                                    | Search Criteri<br>Registration ID:<br>NPI:<br>SSN:                                                                             | a                                                                                       | Log<br>User<br>Profil                                                 | <mark>tin Information</mark><br>ID:<br>le: Provider Domain Admi | 'n          |             |
|                     |                                                                                                    |                                                                                                    |                                                                                         |                                                                       |                                                                 |             | _           |
| ORMATION            | Please validate your NLR information Persona                                                                                                    | n. If the information is incorre                                                                                               | et contact NLR. If t                                                                    | he information is corr<br>Address                                     | ect please proceed.                                             | ELIGIBILITY | TESTATION   |
| FEDERAL INFORMATION | Please validate your NLR information<br>Persona<br>First Name :<br>Last Name :<br>Provider Type : Physician<br>Provider Specialty : FAMILY PRACT                                      | n. If the information is incorre<br>L Info<br>Middle Initial :<br>Suffix :<br>ICE                                              | ct contact NLR. If t<br>Address :<br>City :<br>State :<br>Phone :<br>E-mail :           | he information is corr<br>Address<br>Zig<br>Ex                        | ect please proceed.<br>p:<br>t:                                 | ELIGIBILITY | ATTESTATION |
| FEDERAL INFORMATION | Please validate your NLR information Persona First Name : Last Name : Provider Type : Physician Provider Specialty : FAMILY PRACT Identif                                             | n. If the information is incorre<br>L Info<br>Middle Initial :<br>Suffix :<br>ICE                                              | ct contact NLR. If t<br>Address :<br>City :<br>State :<br>Phone :<br>E-mail :           | he information is corr<br>Address<br>Zig<br>Ex<br>Exclusions          | ect please proceed.<br>p:<br>t:                                 | ELIGIBILITY | ATTESTATION |
| FEDERAL INFORMATION | Please validate your NLR information Persona First Name : Last Name : Provider Type : Physician Provider Specialty : FAMILY PRACT Identifi The Tax Identification Number (TIH) captur | n. If the information is incorre<br>Linfo<br>Middle Initial :<br>Suffix :<br>ICE<br>iers<br>red below will receive the MEIPASS | ct contact NLR. If t<br>Address :<br>City :<br>State :<br>Phone :<br>E-mail :<br>Code ♠ | he information is corr<br>Address<br>Zij<br>Exclusions<br>Description | ect please proceed. p: t: Date                                  | ELIGIBILITY | ATTESTATION |

If any information provided here is incorrect, you will need to go back to the <u>CMS Registration and Attestation System</u> and update any incorrect data.

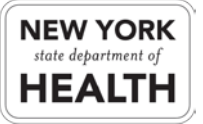

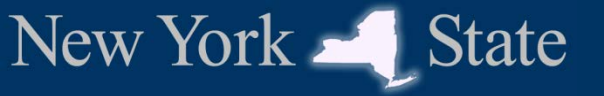

## 2. Eligibility

|                           | Success                            |
|---------------------------|------------------------------------|
| You will now click on the | Received<br>NLR. Con<br>registrati |
| payment year i note pau.  | 2 2                                |

|                                  | Home                                                             | Register                                 | Track                   | Payment       | Logout                                                          |             |
|----------------------------------|------------------------------------------------------------------|------------------------------------------|-------------------------|---------------|-----------------------------------------------------------------|-------------|
| Success<br>Rect<br>NLR.<br>regis | eived your registration from<br>Continue with state<br>stration. | Search (<br>Registration<br>NPI:<br>SSN: | C <b>riteria</b><br>ID: |               | Login Information<br>User ID:<br>Profile: Provider Domain Admin |             |
| ERAL INFORMATION<br>ELIGIBILITY  | Payment Year                                                     | Certification N                          | umber                   | Adopt/Impleme | ent/Upgrade                                                     | ATTESTATION |
| 1 <b>2</b>                       |                                                                  |                                          |                         |               |                                                                 | 3           |

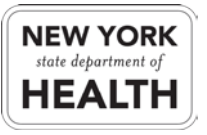

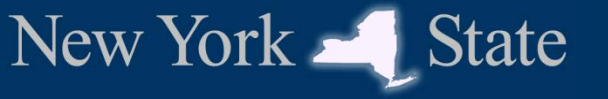

## FQHC/RHC

| Litter i Que kne Ligionity                                                                        | information 3                                                                                                    |
|---------------------------------------------------------------------------------------------------|----------------------------------------------------------------------------------------------------|
| Bold fields are required.                                                                         |                                                                                                    |
| Practice at FQHC or RHC                                                                           |                                                                                                    |
| In the previous year, for any FQHC or RHC, and do you int                                         | consecutive 6-month period, were 50% or more of your patient encounters at an end to use needy patient volume to qualify? 2 O Yes                                               |
|                                                                                                   | 51                                                                                                    |
|                                                                                                   | Next                                                                                                    |
| you work in a Federally                                                                           | y Qualified Health Center (FQHC) or a Rural Health Center (RHC)                                                                                                    |
| vou work in a FQHC or                                                                             | RHC but <b>do not</b> wish to use the Needy Patient Volume                                                                                                    |
| you work in a FQHC or<br>alculation select "No" t                                                 | RHC but <b>do not</b> wish to use the Needy Patient Volume<br>his will allow you to use the Medicaid Patient Volume.                                                            |
| you work in a FQHC or<br>alculation select "No" t<br>If you <b>do not</b> wor<br>walkthrough docu | RHC but <b>do not</b> wish to use the Needy Patient Volume<br>his will allow you to use the Medicaid Patient Volume.<br>k in an FQHC or RHC please see the EP MEIPASS<br>ument. |

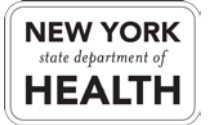

NY Medicaid EHR Incentive Program

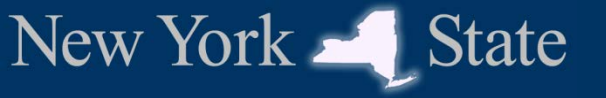

#### **FQHC/RHC**

| Enter FQHC RHC Eligibility Information           | ×                                                            |    |
|--------------------------------------------------|--------------------------------------------------------------|----|
| Bold fields are required.                        |                                                              | n. |
| Practice at FQHC or RHC                          |                                                              |    |
|                                                  |                                                              |    |
| In the previous year, for any consecutive 6-mont | th period, were 50% or more of your patient encounters at an |    |
| FQHC or RHC, and do you intend to use needy pa   | atient volume to qualify? 😢 🍳 Yes 💿 No                       |    |
| Reporting Period                                 |                                                              |    |
|                                                  |                                                              | -  |
| Start Date :                                     | End Date :                                                   |    |
| FQHC or RHC Name :                               | ?                                                            |    |
|                                                  |                                                              |    |
| Patient encounters at FQHC or RHC :              | 2                                                            | -  |
| Total patient encounters :                       | ?                                                            | _  |
| predominately at an FQHC or RHC.                 |                                                              |    |
|                                                  |                                                              |    |
| The "End Date", which will be automatical        | lly generated needs to fall within 2010 as well.             |    |
| Enter the name of your FQHC or RHC.              |                                                              |    |
| Enter the number of encounters you had a         | at the FQHC or RHC during the 6-month period.                |    |
| Enter the total number of encounters you         | had during the 6-month period, and click "Next".             |    |
|                                                  |                                                              |    |

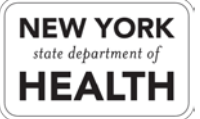

NY Medicaid EHR Incentive Program

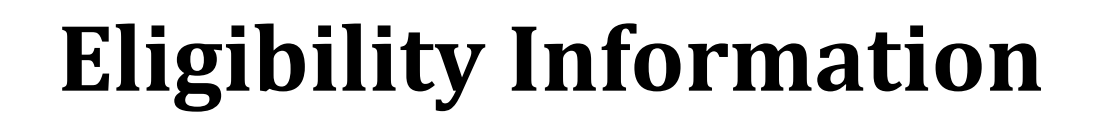

| Enter Eligibility Information | ×            |
|-------------------------------|--------------|
| Bold fields are required.     |              |
| Start Date:                   | 10/03/2010   |
| End Date:                     | 12/31/2010 ? |

You must select a 90-day period to provide patient encounter data to determine your Medicaid Patient Volume.

Enter a "Start Date" that falls within 2010

The "End Date", which will be automatically generated, needs to fall within 2010 as well.

This is because currently NY is accepting attestations for payment year 2011 and according to the Final Rule you must report on data from the prior calendar year (2010).

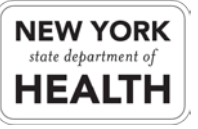

## **Eligibility Information cont.**

| Eligible Patient Volume<br>Select yes to eligible patient volume option(s | ;) that apply | v to you. If not applicable, select no. |
|---------------------------------------------------------------------------|---------------|-----------------------------------------|
| Practice as a Pediatrician ?                                              | O Yes         | No                                      |
| Practice as a Physician Assistant ?                                       | Yes           | No                                      |
| Include Organization Encounters ?                                         | Yes           | Nd                                      |
| Practices Predominately in an<br>FQHC/RHC ?                               | Yes           | © No                                    |

If you are a Pediatrician select "Yes", otherwise select "No".

If you practice as a Physician Assistant\* select "Yes", otherwise select "No".

If you will be using the group aggregate patient volume\*\* select "Yes", otherwise select "No".

\*If you are a Physician Assistant please see the next page.

\*\*If you are using the group aggregate patient volume, you will be prompted to provide your group NPI.

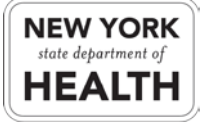

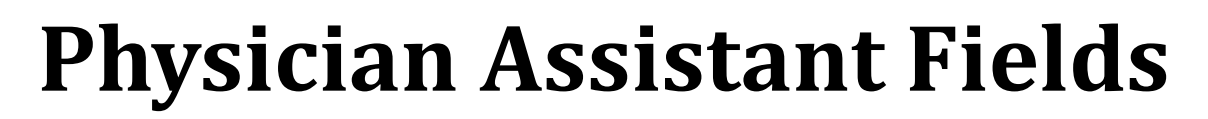

| Practice as a Physician Assistant 🔋 | 🖲 Yes 🔘 No                                     |
|-------------------------------------|------------------------------------------------|
|                                     | Primary Provider at FQHC/RHC                   |
|                                     | Practices at a facility that has PA leadership |
|                                     | An Owner at an RHC                             |
|                                     | None of the above                              |

If you are the "Primary Provider at the FQHC/RHC' check the corresponding box.

If you "Practice at a facility that is led by a Physician Assistant" check the corresponding box.

If you are "An owner of a RHC" check the corresponding box.

If you are a Physician Assistant but "None of the above", you are not eligible for the program.

Physician Assistants are only eligible for the program if they practice in a Federally Qualified Health Center or Rural Health Clinic that is led by a Physician Assistant.

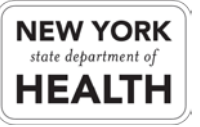

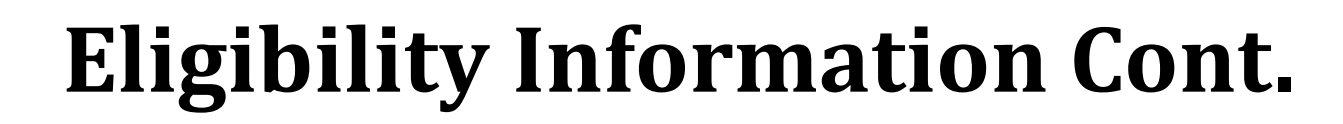

| FQHC/RHC Encounters                 |   |
|-------------------------------------|---|
| Total Medicaid Encounters:          | ? |
| Total CHIP Encounters:              | ? |
| Total Charity Care Encounters:      | ? |
| Total Sliding Fee Scale Encounters: | ? |
| Total Encounters:                   | ? |

Enter the total amount of Medicaid Encounters you had during the 90-day reporting period.

Enter the total number of encounters you had with children enrolled in a Child Health Insurance Program (CHIP) during the 90-day reporting period.

Enter the total number of encounters you had that were uncompensated care (Charity Care) during the 90-day reporting period.

Enter the total number of Sliding Fee Scale encounters that you had during the 90-day reporting period.

Enter the total number of encounters you had during the 90-day reporting period.

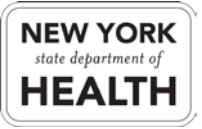

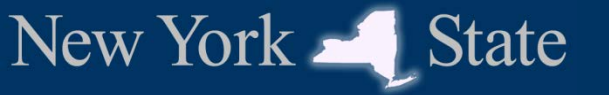

## **Eligibility Information Cont.**

Include encounters outside NY ? O Yes ONO

Select "Yes" if you had encounters that were paid for by out of state Medicaid otherwise select "No".

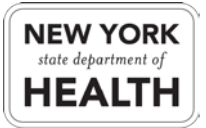

## **Eligibility Information Cont.**

| - EHR Certification Information                                                                                                |       |            |            |
|----------------------------------------------------------------------------------------------------|-------|------------|------------|
| EHR Status                                                                                                    | Adopt | ◎Implement | ©Upgrade   |
| Do your Medicaid patient encounters<br>occur at only one location?                                                             | ◎Yes  | No         |            |
| Do a combined 50% or more of your<br>patient encounters occur at locations<br>being equipped with certified EHR<br>technology? | Yes   | ©No        |            |
| Add EHR Certification Number<br>EHR Certification Number:                                                                      |       |            | Add Remove |
| Email:                                                                                                    | I     |            |            |

Select the EHR Status that best represents what actions the EP had with his or her EHR system within 2011.\*

If the EP works at only one location with a certified EHR system select "Yes", otherwise select "No".

If the EP works at multiple locations with certified EHR systems select "Yes", otherwise select "No".

Enter any EHR Certification numbers the EP works with.

\* A description of Adopt, Implement, and Upgrade can be found <u>here</u>.

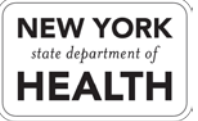

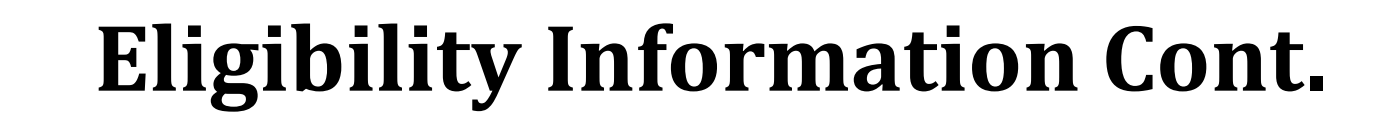

| 5 | <br>Email |     |     |
|---|-----------|-----|-----|
|   |           |     |     |
|   |           | *16 | - 5 |

Once you have entered all necessary information click the "Save" button.

You will then be prompted with the Medicaid Patient Volume percentage. Simply click "Okay" to move forward.

New York \_\_\_\_\_ State

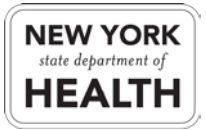

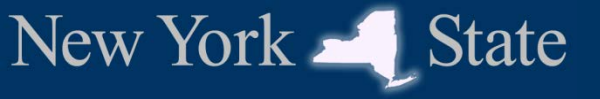

#### Attestation

You will now need to read the terms and conditions.

Once done, click the check box "I accept the terms and conditions".

Then you will click the "Register" button.

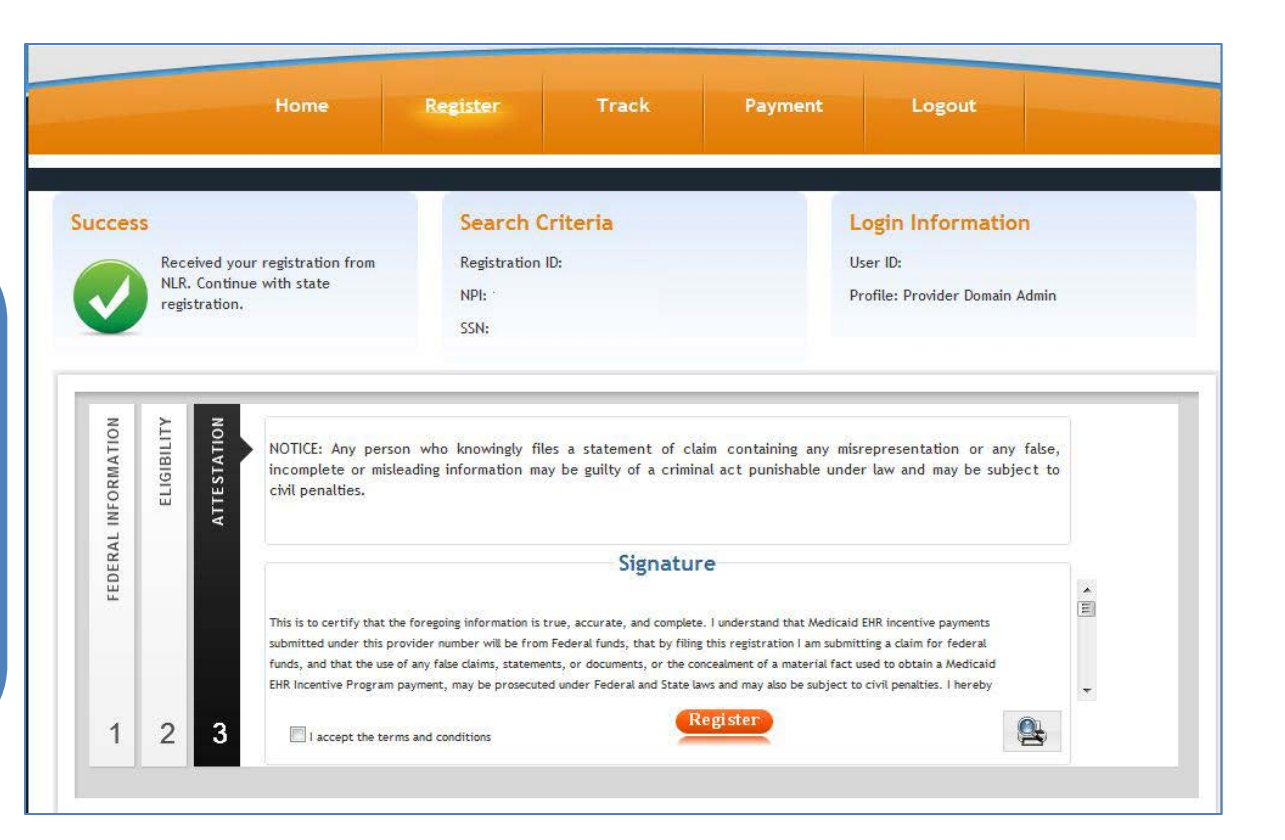

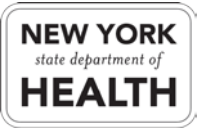

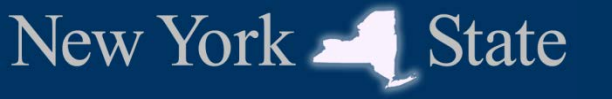

#### **Print your PDF**

| MEIPASS Incentive Program Registration Confirmation Your Medicaid MEIPASS Incentive Program registration is successfully submitted for State review. |   |                                 |
|----------------------------------------------------------------------------------------------------|---|---------------------------------|
| Registration ID                                                                                                    | : |                                 |
| Name                                                                                                    | : |                                 |
| Payee NPI                                                                                                    | : |                                 |
| Payee SSN                                                                                                    | : | PDF Print your registration PDF |
|                                                                                                    |   |                                 |

Click on the "Print your registration PDF" button.

You will be presented with your attestation document, you will want to save this document for your own records as well as print it.

Once printed, you will need to sign the document and send it by mail to the address provided on the document.

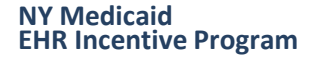

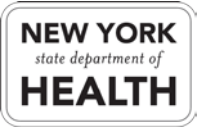

## **Year 1 Registration Complete**

#### **Attestation Review and Incentive Payment Disbursement**

- You have now completed your year 1 registration and attestation.
- Once the Department of Health has received your signed attestation your status will transition into state review.
- There is no determined length of time state review can take.
- You will be contacted when there is any update to your registration.
- Incentive Payments are disbursed using the existing NY Medicaid monthly disbursement process.

New York

State

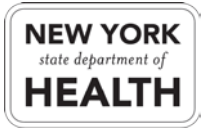

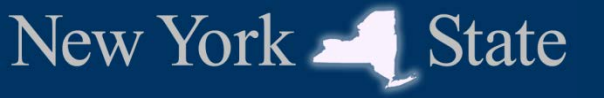

#### **Additional Resources**

**State Resources** 

- Provider Information on eMedNY.org https://www.emedny.org/meipass/
  - Application Process Overview <u>https://www.emedny.org/meipass/over\_prof.aspx</u>
  - MEIPASS: EP Login <u>https://meipass.emedny.org/ehr/jsp/ehr/pgLogin.jsp</u>
  - eMedNY LISTSERV

https://www.emedny.org/Listserv/eMedNY\_Email\_Alert\_System.aspx

#### **Other Resources**

- New York State Medicaid HIT Plan (NY-SMHP) <u>http://nyhealth.gov/regulations/arra/docs/medicaid\_health\_information\_technology\_plan.pdf</u>
- CMS Website for the Medicare and Medicaid EHR Incentive Programs <u>http://www.cms.gov/ehrincentiveprograms/</u>
- > ONC Home Page

http://healthit.hhs.gov/

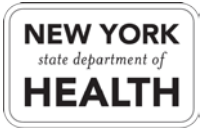

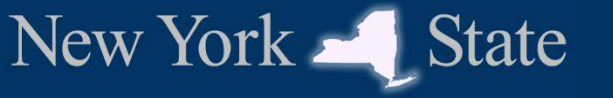

## **Questions?**

eMedNY Call Center Medicaid Enrollment, ePACES Enrollment 1 (800) 343-9000

**MEIPASS Call Center** 

ePACES Password Resets, MEIPASS Access Assistance image: meipasshelp@csc.com 2 1 (877) 646-5410

**NY Medicaid EHR Incentive Program Support Team** 

Calculation, Registration, Eligibility

hit@health.state.ny.us

**1 (800) 278-3960** 

Version 2.0

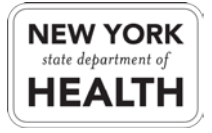